# Packet Tracer. Исследование конечного автомата алгоритма DUAL (DUAL FSM)

### Топология

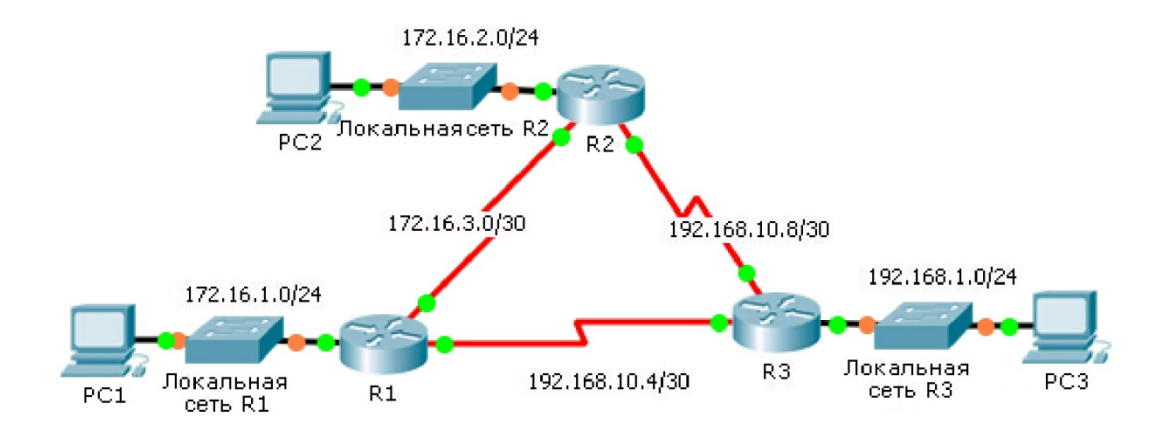

### Таблица адресации

| Устройство | Интерфейс | IP-адрес      | Маска подсети   | Шлюз по<br>умолчанию |
|------------|-----------|---------------|-----------------|----------------------|
| R1         | G0/0      | 172.16.1.254  | 255.255.255.0   | N/A                  |
|            | S0/0/0    | 172.16.3.1    | 255.255.255.252 | N/A                  |
|            | S0/0/1    | 192.168.10.5  | 255.255.255.252 | N/A                  |
| R2         | G0/0      | 172.16.2.254  | 255.255.255.0   | N/A                  |
|            | S0/0/0    | 172.16.3.2    | 255.255.255.252 | N/A                  |
|            | S0/0/1    | 192.168.10.9  | 255.255.255.252 | N/A                  |
| R3         | G0/0      | 192.168.1.254 | 255.255.255.0   | N/A                  |
|            | S0/0/0    | 192.168.10.6  | 255.255.255.252 | N/A                  |
|            | S0/0/1    | 192.168.10.10 | 255.255.255.252 | N/A                  |
| PC1        | NIC       | 172.16.1.1    | 255.255.255.0   | 172.16.1.254         |
| PC2        | NIC       | 192.168.1.1   | 255.255.255.0   | 192.168.1.254        |
| PC3        | NIC       | 192.168.2.1   | 255.255.255.0   | 192.168.2.254        |

### Задачи

### Часть 1. Проверка конфигурации EIGRP

### Часть 2. Наблюдение за работой конечного автомата DUAL протокола EIGRP

### Исходные данные

В этом задании, чтобы вызвать изменение топологии, необходимо изменить формулу метрики EIGRP. Это позволит проследить реакцию протокола EIGRP на отключение соседнего устройства из-за непредвиденных обстоятельств. Затем с помощью команды **debug** нужно будет просмотреть изменения топологии и то, как конечный автомат алгоритма DUAL определяет маршрут-преемник и возможные маршруты-преемники для повторной сходимости сети.

## Часть 1: Проверка конфигурации EIGRP

### Шаг 1: Проанализируйте таблицы маршрутизации каждого маршрутизатора и убедитесь в наличии пути к каждой сети топологии.

С помощью какой команды можно просмотреть таблицу маршрутизации?

Выполняют ли какие-либо маршрутизаторы распределение нагрузки между какими-нибудь сетями?

# Шаг 2: Проверьте наличие записей в таблице соседних устройств каждого маршрутизатора.

С помощью какой команды можно просмотреть таблицу соседних устройств?

Сколько соседних устройств у каждого маршрутизатора?

### Шаг 3: Проанализируйте таблицу топологии каждого маршрутизатора.

а. С помощью какой команды можно просмотреть таблицу топологии?

Исходя из результатов в таблице топологии, сколько маршрутов-преемников есть у каждого маршрутизатора?

Почему маршрутов-преемников больше, чем сетей?

b. Скопируйте в текстовый редактор результат для таблицы топологии маршрутизатора **R1**, чтобы можно было использовать его впоследствии.

## Часть 2: Наблюдение за работой конечного автомата DUAL протокола EIGRP

Шаг 1: На маршрутизаторе R1 включите функцию отладки, позволяющую отображать уведомления конечного автомата DUAL.

Какая команда включает отладку для конечного автомата DUAL протокола EIGRP?

# Шаг 2: Для получения результатов отладки принудительно выполните обновление конечного автомата алгоритма DUAL.

а. Расположите бок о бок окна для маршрутизаторов R1 и R3, чтобы можно было следить за результатами команды debug. Затем на маршрутизаторе R3 отключите последовательный интерфейс serial 0/0/0.

R3(config) # interface s0/0/0

R3(config-if) # **shutdown** 

b. Не отключайте отладку. Какой результат отладки показывает изменения таблицы маршрутизации?

### Шаг 3: Выведите на экран таблицу маршрутизации для маршрутизатора R1.

Убедитесь, что сеть 192.168.10.4/30 теперь отсутствует в таблице маршрутизации маршрутизатора R1.

Опишите все остальные изменения таблицы маршрутизации маршрутизатора R1.

### Шаг 4: Определите отличие таблицы топологии.

Проанализируйте таблицу топологии маршрутизатора **R1** и сравните ее с предыдущим результатом из части 1.

Есть ли другие изменения в таблице топологии маршрутизатора R1?

# Шаг 5: Задокументируйте изменения таблицы соседних устройств для каждого маршрутизатора.

Просмотрите таблицу соседних устройств для каждого маршрутизатора и сравните ее с предыдущей таблицей из части 1.

Появились ли изменения в таблице соседних устройств?

### Шаг 6: Восстановите соединение между маршрутизаторами R1 и R2.

- a. Расположив окна для маршрутизаторов R1 и R3 бок о бок, активируйте на маршрутизаторе R3 интерфейс serial 0/0/0 и проследите за результатами команды debug для маршрутизатора R1.
- b. Отключите отладку, используя форму **no** команды debug или введя **undebug all**. Какой результат отладки показывает изменения таблицы маршрутизации?

Каким образом конечный автомат алгоритма DUAL обрабатывает изменения топологии после восстановления маршрута к маршрутизатору **R1**?

### Предлагаемый способ подсчета баллов

| Раздел заданий                     | Расположение<br>вопросов | Максимальное<br>количество<br>баллов | Количество<br>заработанных<br>баллов |
|------------------------------------|--------------------------|--------------------------------------|--------------------------------------|
| Часть 1. Проверка                  | Шаг 1                    | 12                                   |                                      |
| конфигурации ЕІСКР                 | Шаг 2                    | 12                                   |                                      |
|                                    | Шаг 3                    | 12                                   |                                      |
|                                    | Часть 1. Всего           | 36                                   |                                      |
| Часть 2. Наблюдение за             | Шаг 1                    | 10                                   |                                      |
| работой конечного<br>автомата DUAL | Шаг 2                    | 12                                   |                                      |
| протокола EIGRP                    | Шаг 3                    | 10                                   |                                      |
|                                    | Шаг 4                    | 10                                   |                                      |
|                                    | Шаг 5                    | 10                                   |                                      |
|                                    | Шаг б                    | 12                                   |                                      |
|                                    | Часть 2. Всего           | 64                                   |                                      |
| Общее ко                           | оличество баллов         | 100                                  |                                      |